## Declaración del Inventario Inicial opción WEB

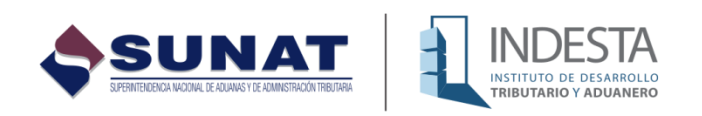

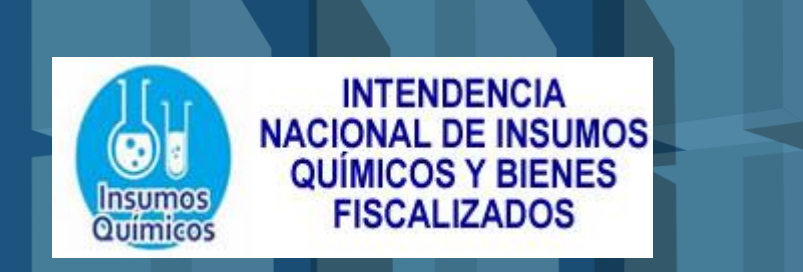

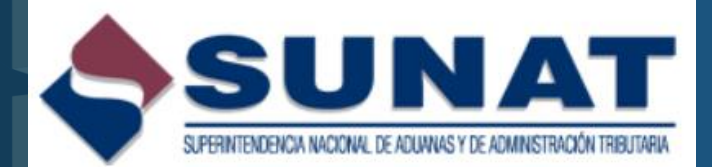

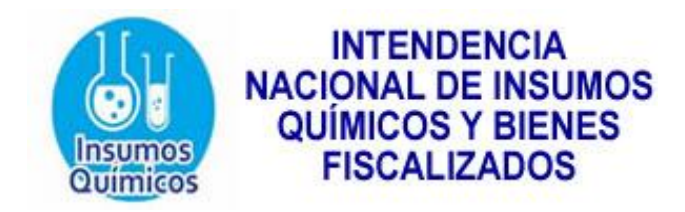

## **Inventario** Inicial

- Cantidad física en stock por presentaciones de Bienes Fiscalizados que tiene acumulado el Usuario hasta un día calendario antes de su vigencia en el Registro para el control de Bienes Fiscalizados.
- "Los usuarios tienen la obligación de registrar su inventario inicial así como presentarlo a la Sunat a partir de la fecha de inicio de vigencia de su inscripción en el Registro" (Art. 4° de la R.S. N°255-2013/SUNAT)

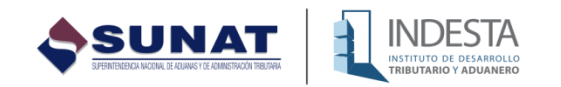

| ittps://www.sunat.gob.pe/cl-1 | ti-itmenu/MenuInternet.htm                        |                                                                       |             |
|-------------------------------|---------------------------------------------------|-----------------------------------------------------------------------|-------------|
| Sol.                          | OFICINA VIRTUAL                                   |                                                                       | 18/08/2013  |
|                               | CLAVESC                                           | Ingrese su Clave SOL                                                  |             |
| 9                             | ompatibilidad Política de privacidad Aprende sobr | re SOL 🛛 📭 🛙 @ 1997-2013 🗢 SUNAT - PERU. Todos los Derechos Reservado | <b>15</b> . |

El Usuario deberá de ingresar a través de Sunat Operaciones en Línea, con su RUC, Usuario y Clave SOL, en donde accederá al Registro para el Control de Bienes Fiscalizados.

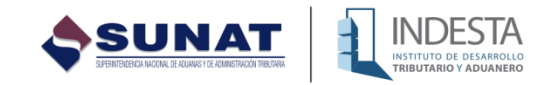

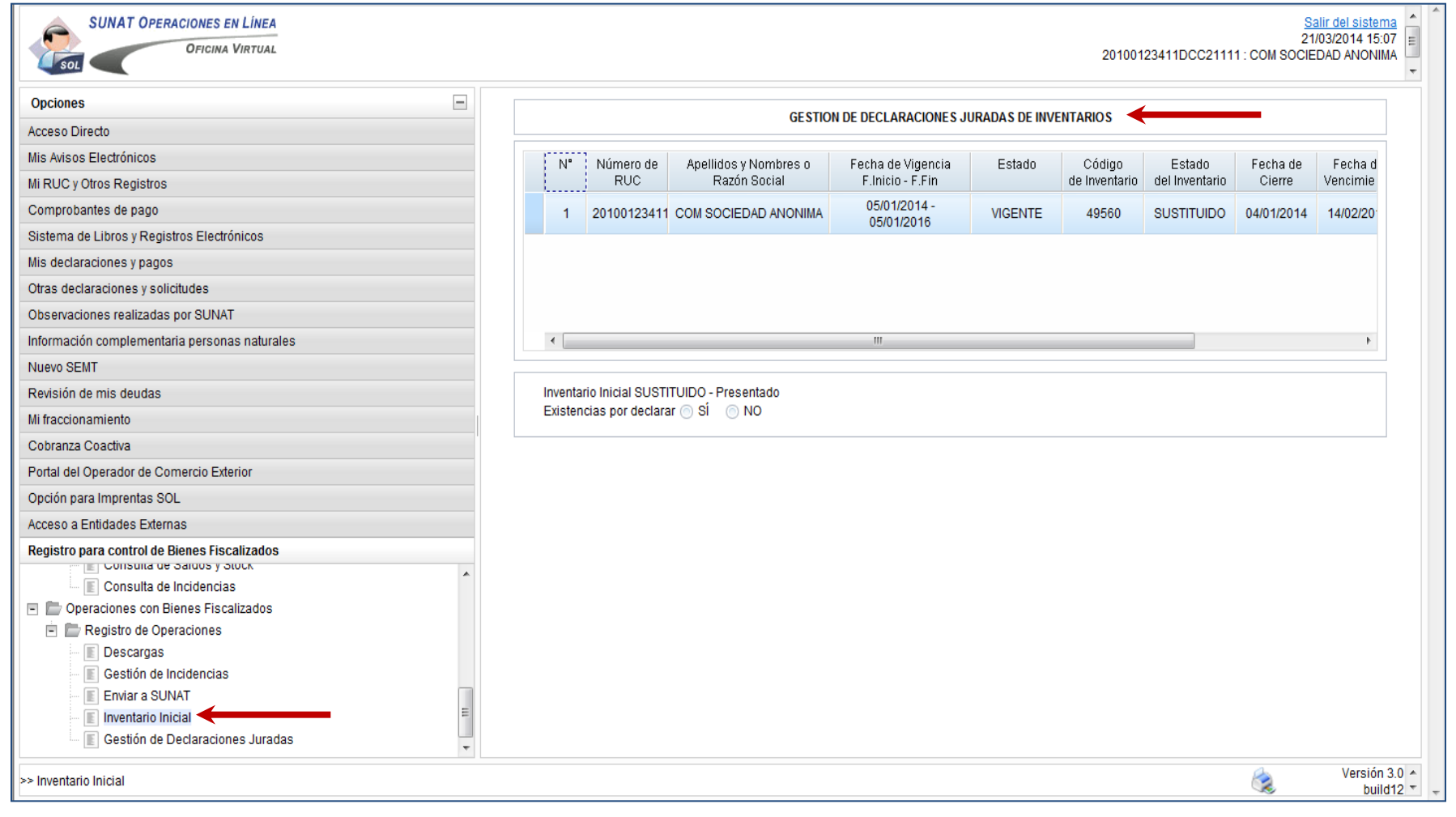

En el Registro para control de Bienes Fiscalizados ingresa a «Operaciones con Bienes Fiscalizados» / «Registro de Operaciones» / Inventario Inicial. Luego se visualizara la ventana de «Gestión de declaraciones juradas de inventarios».

INSTITUTO DE DESARROLLO

| GESTION DE DECLARACIONES JURADAS DE INVENTARIOS |                                       |         |                         |                          |                    |                         |                          |                  |
|-------------------------------------------------|---------------------------------------|---------|-------------------------|--------------------------|--------------------|-------------------------|--------------------------|------------------|
| 0                                               | Fecha de Vigencia<br>F.Inicio - F.Fin | Estado  | Código<br>de Inventario | Estado<br>del Inventario | Fecha de<br>Cierre | Fecha de<br>Vencimiento | Fecha de<br>Presentación | Acción           |
| .R.L.                                           | 20/12/2013 - 20/12/2015               | VIGENTE | 49506                   | SUSTITUIDO               | 19/12/2013         | 13/01/2014              | 09/01/2014               | <u>Sustituir</u> |
|                                                 |                                       |         |                         |                          |                    |                         |                          |                  |

## En la primera ventana, seleccionar el periodo de vigencia.

| O - Presentado<br>SÍ ⊚ NO ← |
|-----------------------------|
|-----------------------------|

Luego, se visualizara una ventana, para seleccionar las existencias por declarar, de consignar «no» se generara un inventario inicial en «cero».

Por otro lado, de consignar «si» se habilitara el inventario inicial para digitar las cantidades, es preciso señalar que se cuenta con un formato de 10 cifras enteras y 6 decimales.

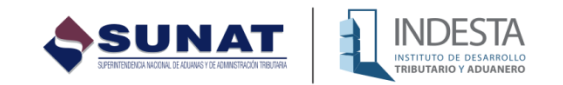

| Seleccione el establecimiento:                    | 0000 - AV. JAVIER PRADO OESTE NRO. 1661 URB. EL GOL 💌                    |                |              |
|---------------------------------------------------|--------------------------------------------------------------------------|----------------|--------------|
|                                                   | 0000 - AV. JAVIER PRADO OESTE NRO. 1661 URB. EL GOLF - LIMA / LIMA / SAN | ISIDRO         |              |
| Presentación                                      | 0010 - JR. ZEPITA NRO. 762 URB. CENTRO CIVICO - LA LIBERTAD / TRUJILLO   | /TRUJILLO ad   | Cantidad     |
|                                                   | 0003 - AV. JAVIER PRADO OESTE NRO. 1685 URB. EL GOLF - LIMA / LIMA / SAN | I ISIDRO ncias | de Bien Fisc |
| 01-ACETONA-ACETONA-ACE                            | TONA INDustrial en AM de 165.00KG con peso bruto de 183.00KG             | 0              | 0            |
| 02-ACIDO CLORHIDRICO-AC<br>bruto de 209.50KG      | DO CLORHIDRICO-ACIDO CLORHIDRICO IND en CIL de 200.00KG con peso         | 0              | 0            |
| 03-AMONIACO-AMONIACO-AM                           | IONIACO INDUSTRIAL en BRR de 1.00KG con peso bruto de 26.50KG            | 0              | 0            |
| 04-HIDROXIDO DE CALCIO-H<br>peso bruto de 30.10KG | IIDROXIDO DE CALCIO-HIDROXIDO DE CALCIO IND en BLS de 30.00KG con        | 0              | 0            |
| 05-HIPOCLORITO DE SODIO                           | -HIPOCLORITO DE SODIO-HIPOCLORITO DE SODIO IND en CIL de 250.00KG        | 10             | 2500         |

En la ventana que se visualiza, se selecciona cada uno de los establecimientos registrados por el usuario y se ingresan la cantidad de existencias.

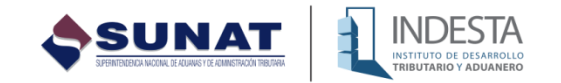

| Presentación                                                                                             |                 | Cantidad<br>de Existencias | Cantidad N<br>de Bien Fisca |
|----------------------------------------------------------------------------------------------------|-----------------|----------------------------|-----------------------------|
| 01-ACETONA-ACETONA-ACETONA INDustrial en AM de 165.00KG con peso bruto de 183.00                         | )KG             | 0                          | 0                           |
| 02-ACIDO CLORHIDRICO-ACIDO CLORHIDRICO-ACIDO CLORHIDRICO IND en CIL de 200<br>bruto de 209.50KG          | 0.00KG con peso | 0                          | 0                           |
| 03-AMONIACO-AMONIACO-AMONIACO INDUSTRIAL en BRR de 1.00KG con peso bruto de 2                            | 6.50KG          | 0                          | 0                           |
| 04-HIDROXIDO DE CALCIO-HIDROXIDO DE CALCIO-HIDROXIDO DE CALCIO IND en BLS d<br>peso bruto de 30.10KG     | le 30.00KG con  | 0                          | 0                           |
| 05-HIPOCLORITO DE SODIO-HIPOCLORITO DE SODIO-HIPOCLORITO DE SODIO IND en C<br>con peso bruto de 259.50KG | CIL de 250.00KG | 10                         | 2500                        |
| 06-METIL ETIL CETONIA-METIL ETIL CETONIA-MEK IND an CIL de 165.00KG con neso bruto                       | de 183.00KG     | 0                          | ^                           |
| 18 de 18 elementos 10   <b>25</b>   50                                                                   |                 | H                          |                             |

Las cantidades de existencias se ingresan digitando directamente la cantidad de presentaciones comerciales, con el formato de 10 cifras enteras y 6 decimales.

Una vez digitado las cantidades para un establecimiento se pulsa el botón «Guardar establecimiento» y se selecciona el seguimiento establecimiento realizando el mismo procedimiento.

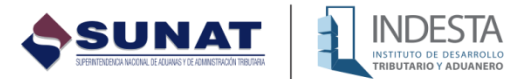

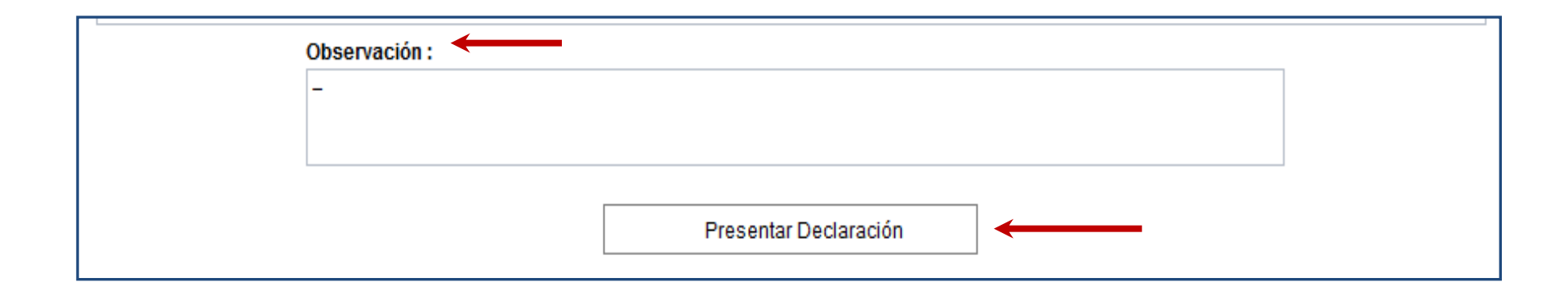

Luego, de realizar el ingreso de las cantidades de presentaciones de cada establecimiento, se visualiza la casilla «Observaciones», en la cual se podrá consignar información que precise algún detalle del inventario inicial, por ejemplo algún evento que haya producido una variación del inventario inicial, como un proceso de evaporación de los bienes fiscalizados, que haya afectado la cantidad reportada.

Finalmente, se pulsa el botón «Presentar declaración», lo cual genera el envío de la declaración del inventario inicial y el sistema emite un mensaje con el numero de confirmación, lo cual acredita el envío de la declaración.

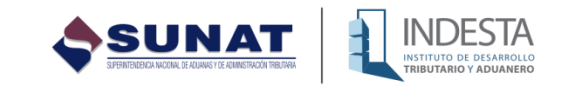

## Gracias por la atención prestada.

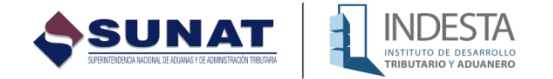